## **Se non avete mai utilizzato la Casella PEC fornita dalla Federazione** <u>000000@pec.federginnasti.it</u> dovete:

1) recuperare la password ed accedere alla casella;

2) all'atto del primo accesso dovete configurare la casella PEC - dato che la stessa di default "Accetta solo la posta certificata" - in modalità "Accetta: tutti i messaggi di posta certificata posta e non certificata". Questo passaggio è fondamentale per ricevere dal programma "Tesseramento" la mail con link per il reset della password in quanto trattasi di mail non certificata.

## Accesso e Gestione Mail PEC:

## 1) - modalità di accesso

## Accedere al Pannello https://webmail.pec.it

effettuare il Login inserendo i dati richiesti (nel caso in cui si effettui un copia e incolla dei dati stessi, controllare di non aver inserito eventuali spazi vuoti prima o dopo i valori, poiché lo spazio vuoto è riconosciuto dal sistema come carattere errato):

| elettroniche.<br>eferita dagli Italiani. | Controlla la posta della tua casella elettronica<br>certificata, potrai anche gestire i contatti e<br>appuntamenti.                                                                                                    |
|------------------------------------------|----------------------------------------------------------------------------------------------------|
| SCOPRI                                   | 000000@pec.federginnastica.it                                                                                                    |
| 000000 gpec. federginnastica.it          | <ul> <li>Resta collegato</li> <li>Recupero password</li> <li>Versione: <ul> <li>Completa</li> <li>Prova la nuova webmail in beta</li> </ul> </li> <li>Accesso sicuro con kit di firma</li> <li>Material Content and Content and Content an</li></ul> |

Le Società che si ritrovano nelle seguente condizione:

3

- non ha mai attivato la Casella PEC;
- nuova affiliata

devono seguire la seguente procedura:

1) Cliccare su

Recupero Password e seguire la procedura

Conclusa la procedura di "Reset password" potete ACCEDERE ALLA CASELLA PEC.

Se la casella PEC è già configurata per ricevere tutti i messaggi di posta certificata e non certificata clicca su **"Vai** su posta in arrivo".

Altrimenti per configurarla cliccare su Accedi al pannello

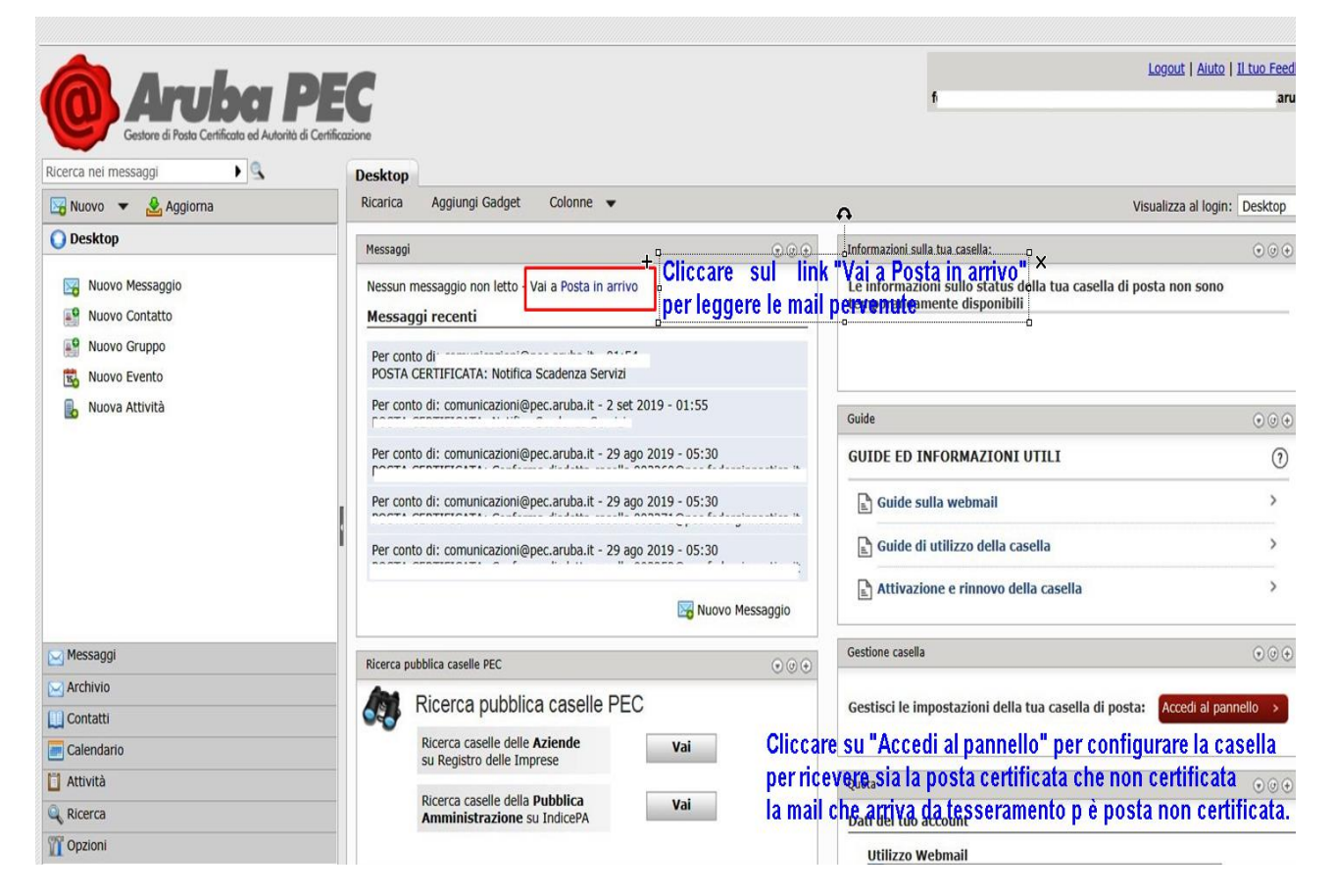

Apparirà inizialmente la maschera con il "Titolare" della Casella PEC ed a sinistra un menù. Cliccare su "CASELLA". Si aprirà:

| Titolare                                | COMPORTAMENTO IN CASO DI MESSAGGI NON CERTIFICATI                                                                                                    |  |
|-----------------------------------------|----------------------------------------------------------------------------------------------------|--|
| Casella                                 | Tramite questa sezione e' possibile specificare se accettare, respingere o inoltrare un messaggio di posta non certificata ad altra casella. Attenzione: per |  |
| Cambio Password                         |                                                                                                    |  |
| Regole Messaggi                         | Accetta: tutti i messargi di nosta certificata e non certificata 🗙                                                                                           |  |
| Notifica Mail                           |                                                                                                    |  |
| Report Mail                             | e sposta i messaggi di posta non certificata nella cartella: Cartella principale 🔻                                                                           |  |
| Report SMS                              | Si consiglia di attivare il filtro antispam:                                                                                                    |  |
| Antispam                                | Attiva Antispam v e Cancella le mail ritenute spam v                                                                                                    |  |
| Archivio                                |                                                                                                    |  |
| Accessi                                 | Conferma                                                                                                    |  |
| Leggi fatture                           |                                                                                                    |  |
| Comunica casella al<br>Registro Imprese |                                                                                                    |  |
| Login Kit Firma                         | Attuale regola impostata                                                                                                    |  |
| PecLog                                  | Accetta tutti i messaggi di posta certificata e non certificata e sposta i messaggi di posta non certificata nella cartella 0                                |  |
|                                         | Antispam attivo (Cancella le mail ritenute spam)                                                                                                    |  |

Cliccare l'opzione: Accetto: tutti i messaggi di posta certificata e non certificata" indicata dalla freccia e confermare. **A questo punto la Casella PEC è correttamente configurata.**  Per recuperare la password di accesso al programma di tesseramento

| ACCESSO UTENTE              |
|-----------------------------|
| Nome utente: *              |
| Password: *                 |
| ACCEDI                      |
| Richiedi una nuova password |

cliccare su "Richiedi una nuova password" seguire la procedura; Aprire nuovamente la Casella PEC e su posta in arrivo troverete la mail per il reset della password.